## LOR: Change Versions of a Learning Object in Your Course

Last Modified on 08/24/2020 2:19 pm CDT

You may need to update content in your courses you added from a LOR.

- 1. Access your course, and select the course module.
- 2. Click the arrow next to the object that has been added from the LOR using a link (either a dynamic link or a locked link).
- 3. Select the Change Version option.

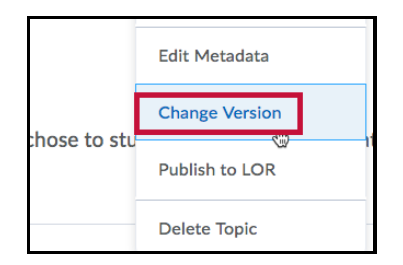

- 4. Select the Dynamic link to newest version option or Locked link to version option.
  - All versions of the file are listed in the drop-down menu.

|                                                         | Anderson,1more                                                                                                    | - |
|---------------------------------------------------------|----------------------------------------------------------------------------------------------------|---|
|                                                         | Jul 8, 2016 5:04 AM   File   American Memory: Library of<br>Congress                                                                                                    |   |
|                                                         | Version 2                                                                                                    |   |
|                                                         |                                                                                                    |   |
| ink ly                                                  | ne                                                                                                    |   |
| Link Iy                                                 | pe                                                                                                    |   |
| Dynami                                                  | pe<br>c link to newest version                                                                                                    |   |
| Dynami                                                  | DE<br>c link to newest version<br>link always points to the newest version of this learning object.                                                                                                    |   |
| Dynami                                                  | De<br>c link to newest version<br>link always points to the newest version of this learning object.                                                                                                    |   |
| Dynami<br>A dynamic<br>Locked                           | De<br>c link to newest version<br>link always points to the newest version of this learning object.<br>link to version: vJui 8, 2016 5:04 AM - 2<br>Aug 21, 2016 5:04 AM - 2                                                                                                    |   |
| Link Iy<br>Dynami<br>@ A dynamic<br>Locked              | De<br>c link to newest version<br>link always points to the newest version of this learning object.<br>link to version:<br>v_Jul 8, 2016 5:04 AM - 2<br>Aug 21, 2014 4:45 PM - 1<br>nk always points to the new sector of the sector of the sector o |   |
| LINK IY<br>Dynami<br>A dynamic<br>Locked<br>A locked li | De<br>c link to newest version<br>link always points to the newest version of this learning object.<br>link to version:<br>v Jul 8, 2016 5:04 AM - 2<br>Aug 21, 2014 4:45 PM - 1                                                                                                    |   |

- You can change versions as often as you want.
- 5. Click the Apply button.